## **Zoom Album Configuration and Printer Setup**

To configure the zoom album product, you will need to begin by adding the product to your current fulfillment offerings. In the Setup Wizard, you will need to click on the fulfillment for which you wish to offer the zoom album product, enter a price, and then in the box at the bottom of the product screen, you will need to change the output type to jpeg. For zoom albums and zoom album covers, this should always be set to jpg.

For the printer configuration, you will want to visit the manufacturer's website to get the latest and greatest driver software for your printer model. This driver should be installed on whatever machine will be directly handling the printing of the zoom album, so it may be the kiosk or lab 50. There should be two instances of the drivers installed in windows if you are going to be offering the zoom covers in addition to the zoom album. One driver instance should be configured for each product, and it may be helpful to name the printer according to which product it will be printing ie. the "ZoomCover" printer will be configured for printing the zoom cover product. The drivers should be configured as follows:

Zoom Album Pages: Legal Size Paper Glossy Photo Paper Paper Source - Auto-Sheet Feeder

Zoom Album Cover Sticker: 4.5x7.75 Custom Paper Size Glossy Photo Paper Paper Source - Cassette

Once you have the two printer instances added, you will need to go into the Setup Wizard and configure two windows printers - one for the zoom album pages and one for the zoom covers. Once they have been added, assign the products via products printed here and the product matrix to the appropriate printer, and you'll be all set.